## **TIMES EPAYROLL GUIDE**

# How To Generate Bank File

#### **TIMES SOFTWARE PTE LTD**

Company Registration Number: 199804415D 10 Jalan Besar #14-01 Sim Lim Tower Singapore 208787 Tel: (65) 6295-1998 Fax: (65) 6295-0998 http://www.timesoftsg.com.sg

> Author: Dorothy Tan Created: 30<sup>th</sup> May 2020

| Last Revised By | Date |
|-----------------|------|
|                 |      |
|                 |      |

Page 1

### How to Generate Bank File

After Processing Payroll for the month, when you are ready to submit payment to the bank to credit into employee's bank account

\*\* Please do note to contact your bank to open up a portal for you for iBanking and they should provide you with the relevant file format before we could advice you on which format to use.

#### Step 1. Setting up the Company's bank account

1.1 Go to **Setup > Company Setup** as shown in *Figure 1.1*.

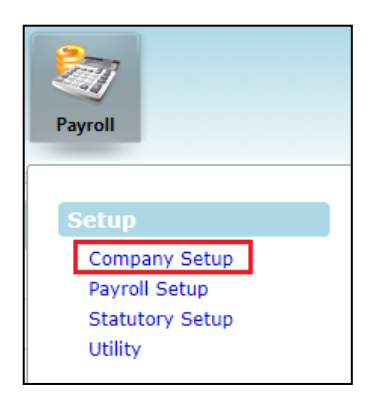

Figure 1.1 Company Setup

1.2 Next, go to **Company Bank** tab then select your Company Code from the highlighted field. Click 'New' and enter company's bank detail as shown in *Figure 1.2.* Click on 'Save' to save the bank details.

| Company Profile | Company Statutory Co                                                  | ompany Bank |                        |             |                       |
|-----------------|-----------------------------------------------------------------------|-------------|------------------------|-------------|-----------------------|
| NEW             | SAVE DELE                                                             | ETE CANCEL  |                        |             |                       |
| Company Bank    |                                                                       |             |                        |             |                       |
| Country         | SINGAPORE                                                             | ~           |                        |             |                       |
| Company Code    | TIMES SOFTWARE PTE LTD [TSPL]                                         |             |                        |             |                       |
| Bank Code*      | Bank Code*         7171         Imp         Bank Branch≠*         024 |             |                        |             |                       |
| Bank AC#*       | 8900976543                                                            | Bar         | nk Name* DBS Balestier |             |                       |
| BANK NAME       | BANK A                                                                | AC#         | BANK CODE              | BANK BRANCH | DEFAULT TRANSACT CODE |
| DBS Balestier   | 8900                                                                  | 0976543     | 7171                   | 024         |                       |

Figure 1.2 Company Bank

The information and screenshots in this manual are correct at the time of printing. Times Software reserves the right to Change / amend without prior notice given to clients.

Page 2

1.3 Once Company setup is done. Before generating the file to the bank, it is good to generate Bank/Cheque/ Cash Listing for checking. For this, go to **Reports > Bank Report** shown in *Figure 1.3*.

| Payroll                                                                                        |                                                        |                                                                                                    |
|------------------------------------------------------------------------------------------------|--------------------------------------------------------|----------------------------------------------------------------------------------------------------|
| Setup                                                                                          | EMS                                                    | Query                                                                                                    |
| Company Setup<br>Payroll Setup<br>Statutory Setup<br>Utility                                   | Employee<br>Pay Items<br>E-Document<br>Change Password | Change Period<br>Lock Period<br>Company Select<br>Query Expert<br>Query Selection<br>Report Writer<br>Adhoc Query    |
| Process Payroll                                                                                | Modify Record                                          | Reports                                                                                                    |
| Process<br>Bonus Record<br>Special Record<br>Festival Advance<br>Transfer Payroll<br>AL Encash | Pay Record<br>Bonus Record<br>Special Record           | Code Master Report<br>Payroll Report<br>Management Report<br>Bank Report<br>Statutory Report<br>Employee Info Report |

Figure 1.3 Bank Report

1.4 To generate Bank/Cheque/ Cash Listing report, choose **Bank Cash Cheque > Report Type: Bank, Cash, Cheque Listing.** Depending on your job cycle, select the Pay Period that you wish to view and click on Process as shown in *Figure 1.4.* 

| Bank Export                   | BANK / CASH / CHEQ LISTING                                                                                                    |                                                                  |                                                                               |
|-------------------------------|----------------------------------------------------------------------------------------------------|------------------------------------------------------------------|-------------------------------------------------------------------------------|
| Bank Cash Cheque Bank Listing | Period         Period Undefined           Report Type         Bank, Cash, Cheq           Sorted By         Employee Code           Pay Cycle         Mid Month           End Month         Mid and End Month           Special Period         Bonus Period | Listing V<br>V<br>Week 1<br>Week 2<br>Week 3<br>Week 4<br>Week 5 | Included Bonus Included Special                                               |
|                               | Full Month      Group By      Ist Group DEPARTMENT     New Page for each Group?     Subtotal for each Group?     Exclude Zero Nett Wage?      PROCESS                                                                                                    | <b>v</b>                                                         | 2nd Group COST CENTRE<br>New Page for each Group?<br>Subtotal for each Group? |

The information and screenshots in this manual are correct at the time of printing. Times Software reserves the right to Change / amend without prior notice given to clients.

| TIMES PTE LTD     Print date and time: 30/5/2020     4:37:52 PM       Net Pay Summary for May-2020     Page 1 of 1 |              |           |          |        |      | 4:37:52 PM<br>Page 1 of 1 |               |
|----------------------------------------------------------------------------------------------------|--------------|-----------|----------|--------|------|---------------------------|---------------|
| Full Month                                                                                                    |              |           |          |        |      | USE                       | RID : SUPPORT |
| Line No Emp No                                                                                                    | Emp Name     | Bank      | Cash     | Cheque | π    | Negative                  | Total         |
| DEPARTMENT: CAD                                                                                                    | DESIGNER     |           |          |        |      |                           |               |
| COST-CENTRE: NO                                                                                                    | NE           |           |          |        |      |                           |               |
| 1 1002                                                                                                    | ISSAC ANG    | 11,720.00 | 0.00     | 0.00   | 0.00 | 0.00                      | 11,720.00     |
| 2 1020                                                                                                    | NG CHIAN HOW | 0.00      | 6,352.24 | 0.00   | 0.00 | 0.00                      | 6,352.24      |
| Total Employee :                                                                                                   | 2            | 11,720.00 | 6,352.24 | 0.00   | 0.00 | 0.00                      | 18,072.24     |
| Total Employ                                                                                                    | ee Count:    | 1         | 1        | 0      | 0    | 0                         | 2             |

Figure 1.4 Bank, Cash, Cheque Listing.

#### Step 2. Generate bank file for uploading

2.1 Once checking is done, go into **Reports> Bank Report > Bank Export** as shown in *Figure 2.1*.

| Bank Export                      | BANK EXPORT INTERFACE                                                                                                    |
|----------------------------------|----------------------------------------------------------------------------------------------------|
| Bank Cash Cheque<br>Bank Listing | Period : 202005 Select Company: ALL [ ALL ]  BANK OF AMERICA - EFD BULK PAYMENT BANK (O3 FORMAT) BUNE BANK (O3 FORMAT) BUNE BANK (O3) CITIBANK (G3) CITIBANK (G4) CITIBANK (G4) CITIBANK (G4) CITIBANK (G4) CITIBANK (G4) CITIBANK (G4) CITIBANK (G4) CITIBANK (G4) CITIBANK (G4) CITIBANK (G4) CITIBANK |
|                                  | File Name :     AME1       Payment Data :     30/05/2020       Sort By :     Default       PROCESS     BANK CONTROL REPORT       TEMPLATE                                                                                                    |

Figure 2.1 Bank Export

2.2 To generate the text file for uploading:

Step1 : Select your company code and which Bank your Company uses to credit payment to employees.

\*\* Please do note to contact your bank for relevant file format before we could advice you on which format, here are some common files format which are commonly used by majority of our clients

| BANK EXPORT INTERFACE              |                                                                                                    |                                                                                        |                                                                                      |                                 |
|------------------------------------|----------------------------------------------------------------------------------------------------|----------------------------------------------------------------------------------------|--------------------------------------------------------------------------------------|---------------------------------|
| Period : 202005<br>Select Company: | TIMES SOFTWARE PTE LTD [ TSPL ]<br>BANK OF AMERICA - EFD BULK PAYME<br>BANK OF AMERICA - EFD BULK PAYME<br>ANZ BANK (G3 FORMAT)<br>BNP BANK (G3)<br>CIME BANK<br>CIME BANK (G3)                                     | NT) - CSV                                                                              | Select Pay Cycle<br>Mid Month<br>Mid Month<br>Mid and End Month                      | Included Bonus Included Special |
|                                    | CITIBANK (CG)<br>CITIBANK (NEW FORMAT)<br>CITIBANK (NEW FORMAT)<br>DBS BANK<br>DBS BANK (FEDI)<br>DBS BANK (FEDI)<br>DBS BANK (G3)<br>DBS IDEAL 3.0 (G3)<br>DEUTSCHE BANK SINGAPORE<br>DEUTSCHE BANK SINGAPORE (G3) | nt                                                                                     | O Special Period<br>O Bonus Period<br>Week 1<br>Week 2<br>Week 3<br>Week 4<br>Week 5 |                                 |
|                                    |                                                                                                    | File Name :<br>Value Date<br>Product Code<br>Sort By :<br>Show Period Cycle Query Info | CITI.bxt<br>30/05/2020<br>PLP<br>Default<br>:                                        |                                 |
| PROCESS BANK C                     | CONTROL REPORT TEMPLATE                                                                                                    |                                                                                        |                                                                                      |                                 |

i. CITIBANK

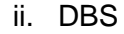

| BANK EXPORT INTERFACE<br>Period : 202005<br>Select Company: TIMES SOFT | VARE PTE LTD [ TSPL ] ✓<br>BANK OF AMERICA - EPD BULK PAYMENT<br>BANK OF AMERICA (EFD BULK PAYMENT) - CSV<br>ANZ BANK (G3)<br>CIMB BANK (G3)<br>CIMB BANK (G3)<br>CIMB BANK (G3)<br>CITIBANK<br>CITIBANK (S3)<br>CITIBANK (S3)<br>CITIBANK (S3)<br>CITIBANK (S3)<br>CITIBANK (S3)<br>CITIBANK (S3)<br>CITIBANK (S3)<br>CITIBANK (S3)<br>CITIBANK (S3)<br>CITIBANK (S3)<br>CITIBANK (S3)<br>CITIBANK (S3)<br>CITIBANK (S2)<br>CITIBANK (S3)<br>CITIBANK (S2)<br>CITIBANK (S3)<br>CITIBANK (S3)<br>CITIBANK (S2)<br>CITIBANK (S2)<br>CITIBANK (S3)<br>CITIBANK (S3)<br>CITIBANK (S3)<br>CITIBANK (S3)<br>CITIBANK (S3)<br>CITIBANK (S3)<br>CITIBANK (S3)<br>CITIBANK (S3)<br>CITIBANK (S3)<br>CITIBANK (S3)<br>CITIBANK (S3)<br>CITIBANK (S3)<br>CITIBANK (S4)<br>CITIBANK (S5)<br>CITIBANK (S5)<br>CITIBANK (S4)<br>CITIBANK (S5)<br>CITIBANK (S4)<br>CITIBANK (S4)<br>CITIBANK (S5)<br>CITIBANK (S5)<br>CITIBANK (S5)<br>CITIBANK (S5)<br>CITIBANK (S5)<br>CITIBANK (S5)<br>CITIBANK (S5)<br>CITIBANK (S5)<br>CITIBANK (S5)<br>CITIBANK (S5)<br>CITIBANK (S6)<br>CITIBANK (S5)<br>CITIBANK (S6)<br>CITIBANK (S6)<br>CITIBANK |
|------------------------------------------------------------------------|----------------------------------------------------------------------------------------------------|
|                                                                        | DEUTSCHE BANK SINGAPORE (G3)  File Name : DBS.txt Value Date 30/05/2020 Message Sequence No.(5 digits) 00001 Sender's Convoy ID Sort By : Default                                                                                                    |
| PROCESS BANK CONTROL REI                                               | DRT PARAMETERS TEMPLATE                                                                                                    |

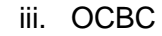

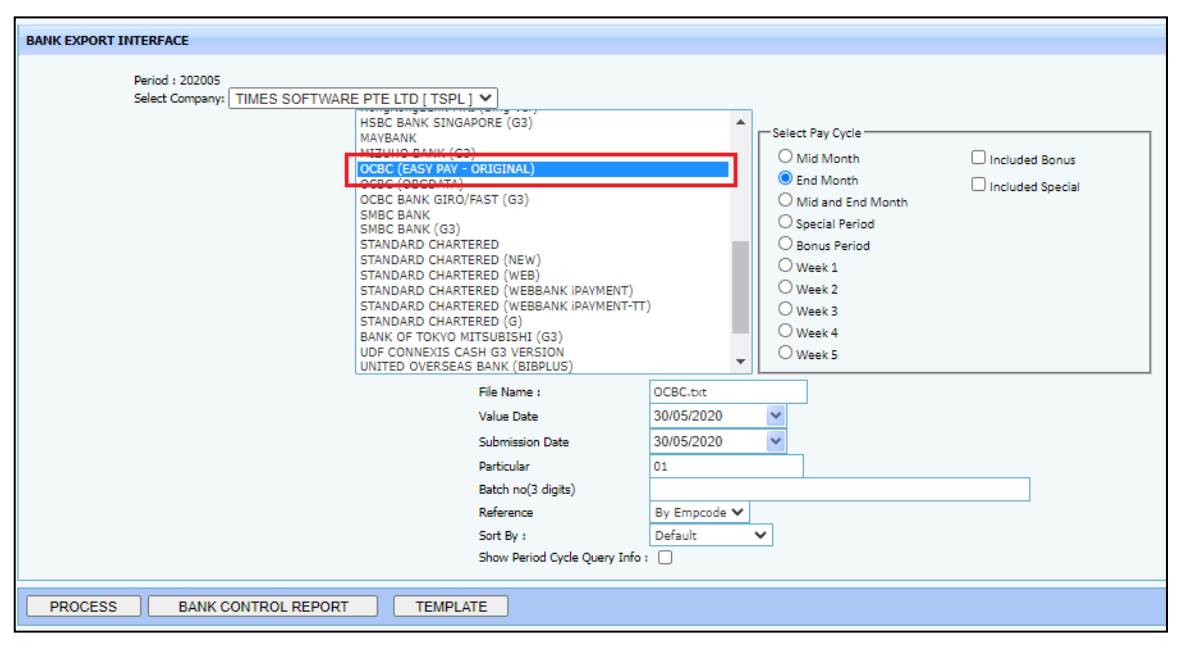

iv. UOB

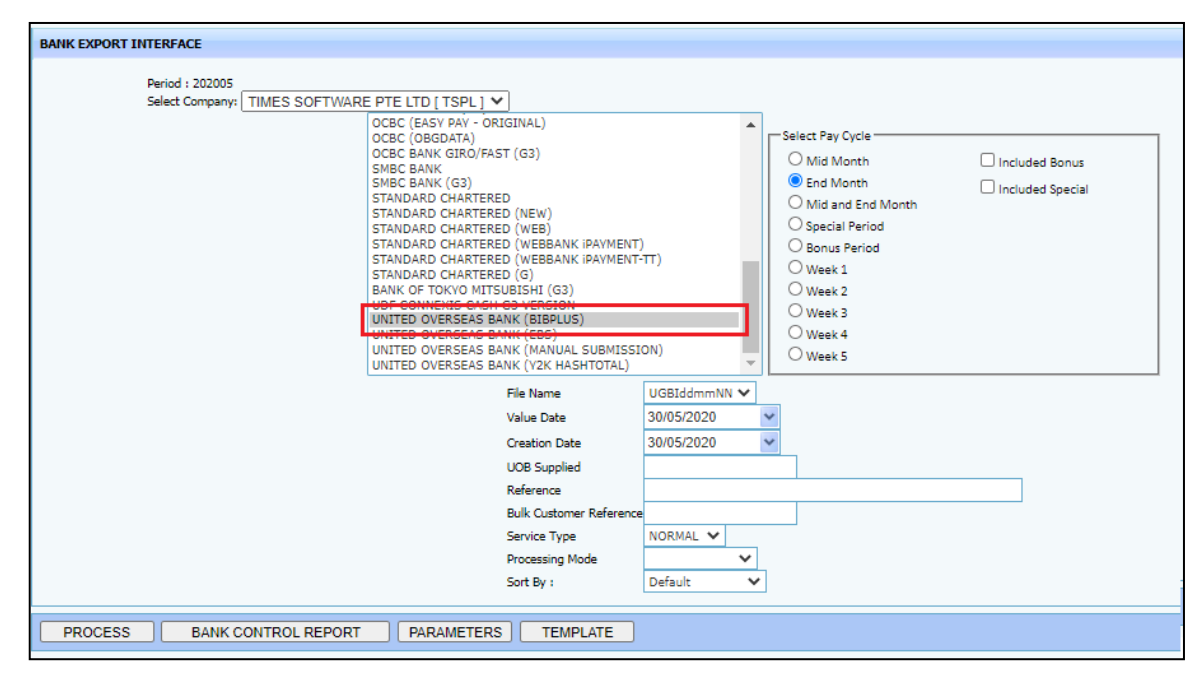

Step 2: Enter the relevant details for bank file generation. Common details required:

- a. Value Date: When is the date where employee's receive Payment
- b. Creation date: When is the date the bank file was submitted

\*\*Please note that different bank denotes the Value Date differently. Also, settings may differ based on requirement of the Bank Shown in the Highlighted Space in Figure 2.2.

| BANK EXPORT INTERFACE                            |                                                                                                    |
|--------------------------------------------------|----------------------------------------------------------------------------------------------------|
| Period : 202005<br>Select Company: TIMES SOFTWAR | E PTE LTD [ TSPL ]   SANK OF AMERICA - EFD BULK PAYMENT ANK OF AMERICA (EFD BULK PAYMENT) - CSV NNE BANK (G3) INB BANK (G3) INB BANK (G3) ITIBANK (G3) ITIBANK (G |
|                                                  | File Name :     DBS_202005.txt       Value Date     30/05/2020       Message Sequence No.(5 digits)     00001       Sender's Convoy ID     TSPL001       Sort By :     Default                                                                                                    |
| PROCESS BANK CONTROL REPORT                      | PARAMETERS                                                                                                    |

Figure 2.2 Enter Bank Requirement Data

Step 3: When all settings are done, click on Process button as shown in *Figure 2.3* and system will download the submission file, usually in .txt format. You may now proceed to perform bank file submission with the downloaded file.

|         | File Name :     DBS.txt       Value Date     30/05/2020 v       Message Sequence No.(5 digts)     00001       Sender's Convoy ID     TSPL001       Sort By :     Default v |
|---------|----------------------------------------------------------------------------------------------------|
|         | PROCESS BANK CONTROL REPORT PARAMETERS TEMPLATE                                                                                                    |
| DBS.txt | ^                                                                                                    |

Figure 2.3 Download Submission File

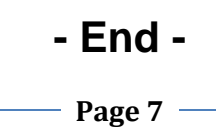

The information and screenshots in this manual are correct at the time of printing. Times Software reserves the right to Change / amend without prior notice given to clients.